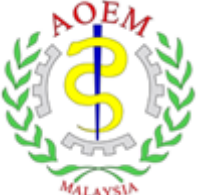

Academy of Occupational and Environmental Medicine, Malaysia

# Registration Guide Learning@AOEMM

# https://learning.aoemm.org.my//

This Is The Restricted Guidance For The Purpose Of AOEMM Learning Management System. All Rights Reserved. No Part Of The Training Material May Be Reproduced, Distributed, Or Transmitted In Any Form Or By Any Means, Including Photocopying, Recording, Or Other Electronic Or Mechanical Methods, Without The Prior Written Permission Of AOEMM.

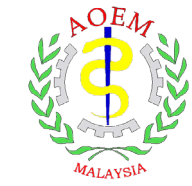

# The Checklist

Please check the table and mark as complete for each step.

| STEP                  | ACTION                                                                     | MARK AS<br>COMPLETE |
|-----------------------|----------------------------------------------------------------------------|---------------------|
| 1<br>(Page 9)         | Download & Install LockDown Browser.                                       |                     |
| 2<br>(Page 16)        | Log in for the first time at<br>Learning@AOEMM and change the<br>password. |                     |
| <b>3</b><br>(Page 19) | Confirm agreement to the examination terms.                                |                     |
| 4<br>(Page 22)        | Proceed with the Exam System Trial.<br>(compulsory)                        |                     |

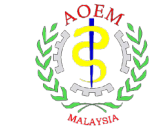

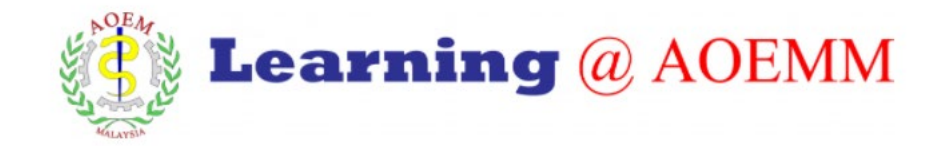

### **Important Notes**

- 1. This is the step-by-step guides of our newly platform, **Learning@AOEMM** for the purpose of virtual examination. The usage of the platform will be utilised to conduct future courses.
- 2. The username registration and the LockDown browser installation is a one-time step only. Once LockDown browser is installed in the computer, you may use it whenever needed. Always use and check the latest version of Lockdown Browser.
- 3. We will share the <u>enrolment key</u> to enter the examination one day before the exam date.

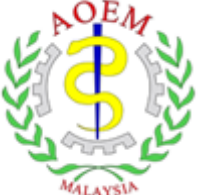

Academy of Occupational and Environmental Medicine, Malaysia

# Download and Install LockDown Browser

https://learning.aoemm.org.my//

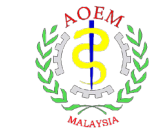

# **Requirement for the Virtual Examination and Installation.**

You must have the following to use AOEMM learning management system (Learning@AOEMM)

- ✓ The appropriate PC hardware configuration.
- ✓ An operating system that has the most recent updates.
- ✓ The appropriate speed Internet Connection (if wireless, also a strong signal and good reception).

# **Technical Requirements for the installation**

- Only Laptop and Desktop PC is allowed. Smartphone and tablet are not allowed.
- Windows: 8 or 10 or higher.
- Mac: OS 10.12 or higher.
- Web camera & microphone (built-in or external).
- A good broadband internet connection, at least a 1.5 Mbps internet speed as a minimum requirement (both upload and download speed).
- You can check the internet speed here: https://www.speedtest.net/

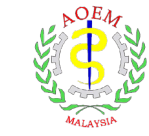

# **Introduction**

What is LockDown Browser and Respondus Monitor?

[Reference Only] Watch here for a quick video: <u>https://web.respondus.com/lockdownbrowser-student-video/</u>

[Reference Only] Read here for the quick guide start: <u>https://web.respondus.com/wp-</u> <u>content/uploads/2019/08/RLDB-Quick-Start-Guide-Moodle-Student.pdf</u>

LockDown Browser prevents you from accessing other websites or applications. You will not be able to exit until the exam is completed and submitted.

# "Student Version" of LockDown Browser: Academy of Occupational & Environmental Medicine, Malaysia

The Student Version of LockDown Browser uses a standard Windows or Mac installer. This download link is unique for AOEMM only and can be used by the participants.

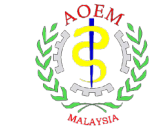

# STEP 1: Download & Install LockDown Browser.

## Minimum System Requirements for LockDown Browser Installation :

Windows

- 1. Windows 8 and Windows 10 or higher.
- 2.84 MB of permanent space on the hard drive.

Mac

- 1. MacOS 10.12 or higher.
- 2. 120 MB of permanent space on the hard drive.

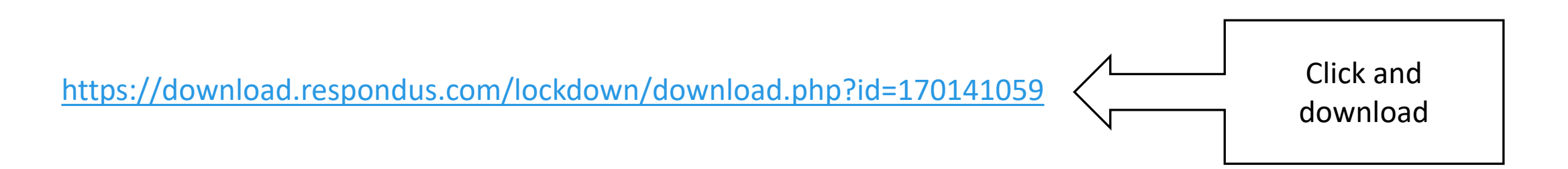

## Installation of LockDown Browser

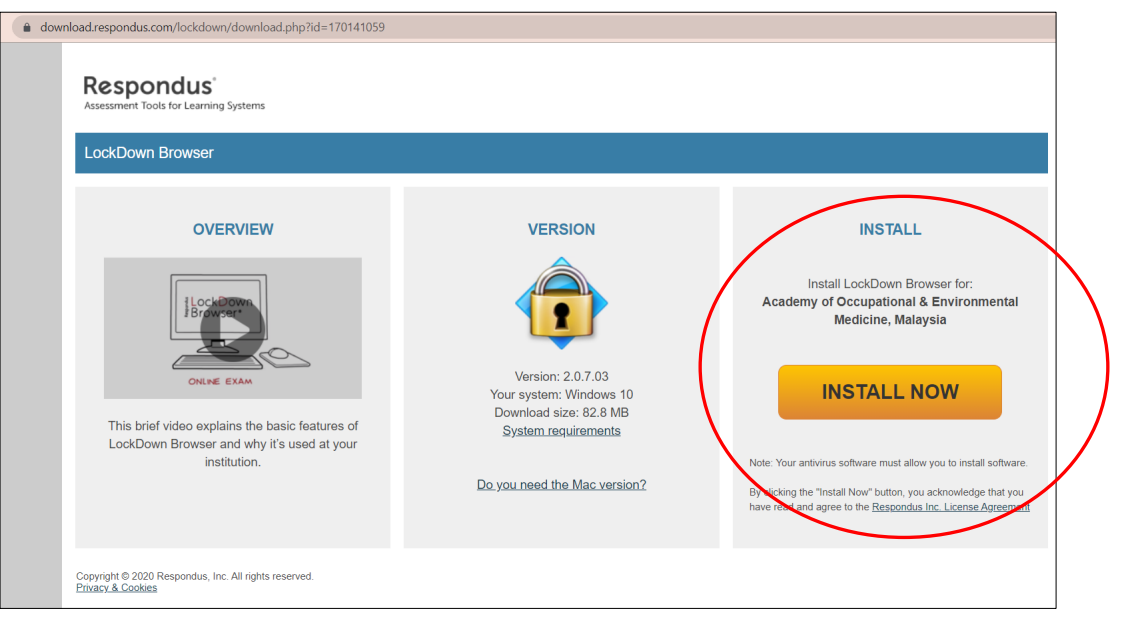

| 🔁 TeamViewer_Setup       | 23/4/2020 8:44 AM                                                                                                    | Application                 | 26,707 KB |
|--------------------------|----------------------------------------------------------------------------------------------------|-----------------------------|-----------|
| MarcolBox4911mf18WinEN   | 3/3/2021 3:58 PM                                                                                                    | Application                 | 9,701 KB  |
| 🕃 vppsetup               | 1/6/2021 11:20 PM                                                                                                    | Application                 | 4,632 KB  |
| LockDownBrowser-2-0-7-03 | 27/6/2021 1:41 PM                                                                                                    | Application                 | 84,704 KB |
|                          | File description: Self-extractor wrapp<br>Company: Respondus, Inc.<br>File version: 1.0.0.1<br>Date created: 27/6/2021 1:40 PM | per for InstallShield setup |           |

Double click the icon to install LockDown Browser.

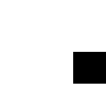

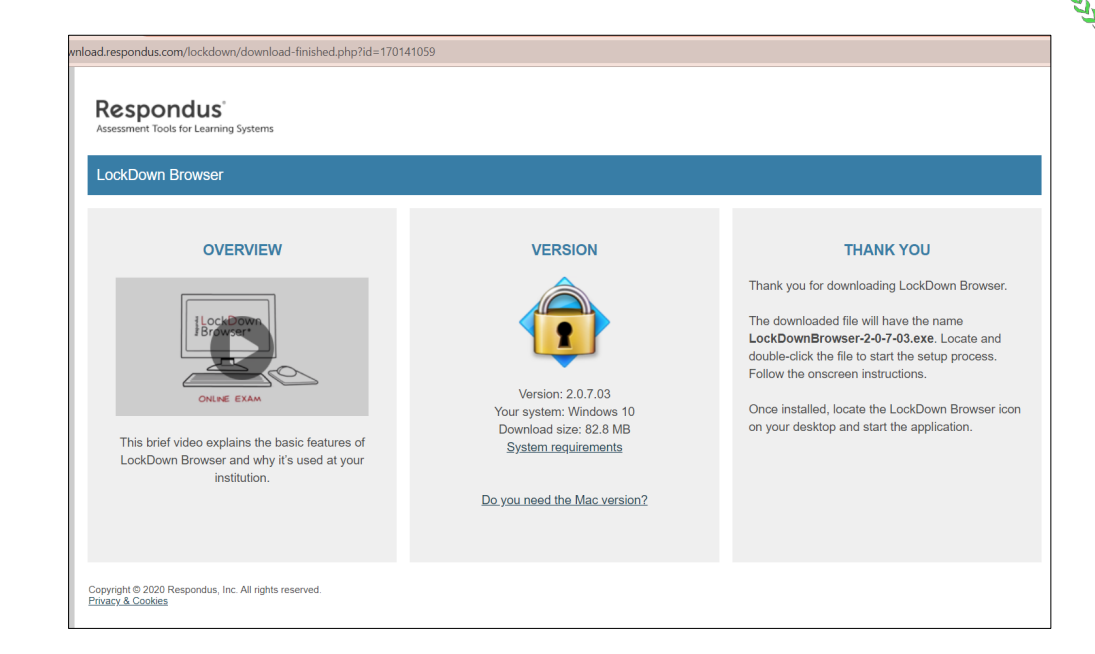

| Respondus LockDown Browser 2 - InstallShield Wizard 🛛 🚽 🗙                                              |        |     |      |  |
|----------------------------------------------------------------------------------------------------|--------|-----|------|--|
| Choose Setup Language<br>Select the language for the installation from the choices below.              |        |     |      |  |
| English (United States)<br>French (Canadian)<br>German<br>Italian<br>Portuguese (Brazilian)<br>Spanish |        |     |      |  |
| InstallShield Sack N                                                                                   | lext > | Car | ncel |  |

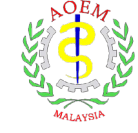

| espondus LockDown Browser 2 - InstallShield Wizard X                                                                                                    | Respondus LockDown Browser 2 - InstallShield Wizard                                                                            |
|----------------------------------------------------------------------------------------------------|----------------------------------------------------------------------------------------------------|
| License Agreement         Please read the following license agreement carefully.         LockDown Browser Terms of Use         BY CLICKING THE ACCEPTANCE BUTTON OR INSTALLING OR USING THE LOCKDOWN BROWSER SOFTWARE ("SOFTWARE"), THE INDIVIDUAL OR ENTITY LICENSING THE SOFTWARE ("LICENSEE") IS CONSENTING TO BE BOUND BY AND IS BECOMING A PARTY TO THIS END USER LICENSE AGREEMENT ("AGREEMENT"). IF LICENSEE DOES NOT AGREE TO ALL OF THE TERMS OF THIS AGREEMENT, THE BUTTON INDICATING NON-ACCEPTANCE MUST BE SELECTED, AND LICENSEE MUST NOT INSTALL OR USE THE SOFTWARE.         AS USED IN THIS AGREEMENT, "RESPONDUS" and "LICENSOR" SHALL MEAN RESPONDUS, INC.         Image: Comparison of the license agreement         Image: Comparison of the license agreement         Image: Comparison of the license agreement | InstallShield Wizard Complete         The InstallShield Wizard has successfully         Respondus LockDown Browser 2. Click Fi |
| < Back Next > Cancel                                                                                                    | < Back Finish                                                                                                    |

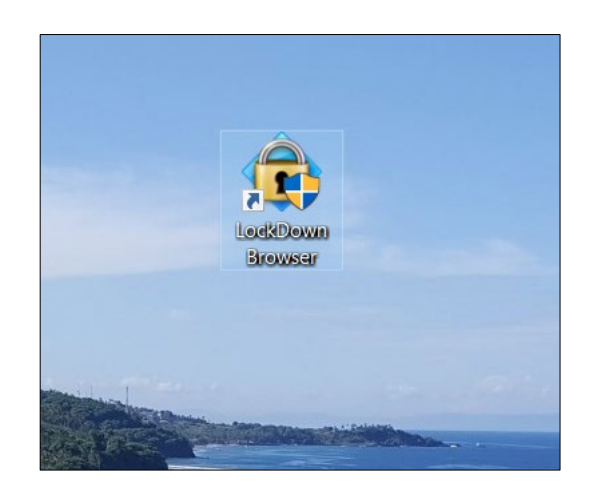

Icon "Lockdown browser is ready".

Installation completed.

DO NOT click on this icon.

Cancel

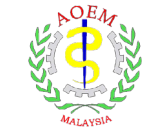

- You have now completed the installation of LockDown Browser.
- It is advisable to restart your computer after the installation and/before you can enter the examination.
- Next, please continue with the steps for first-time log in for Learning@AOEMM.

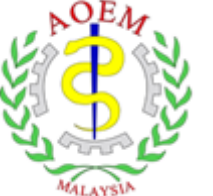

Academy of Occupational and Environmental Medicine, Malaysia

# First-time Log in

https://learning.aoemm.org.my//

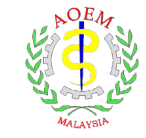

#### Learning at AOEMM: New user account 🕨 Index ×

?

First Admin (via This is the e-learning site for the Academy of Occupational and Environmental Medicine Malaysia) to me 👻

Hi

A new account has been created for you at 'Learning at AOEMM' and you have been issued with a new temporary password.

Your current login information is now:

username:

password:

(you will have to change your password when you login for the first time)

To start using 'Learning at AOEMM', login at <u>https://learning.aoemm.org.my/login/?lang=en</u>

In most mail programs, this should appear as a blue link which you can just click on. If that doesn't work, then cut and paste the address into the address line at the top of your web browser window.

Cheers from the 'Learning at AOEMM' administrator,

Admin User

When you have submitted the form in STEP 1 (Refer slide page 4), you will receive an email with username and password and follow the steps to log in and change password.

Please check in your spam emails too.

Click on the link and you need to change the password.

Make sure you complete this step.

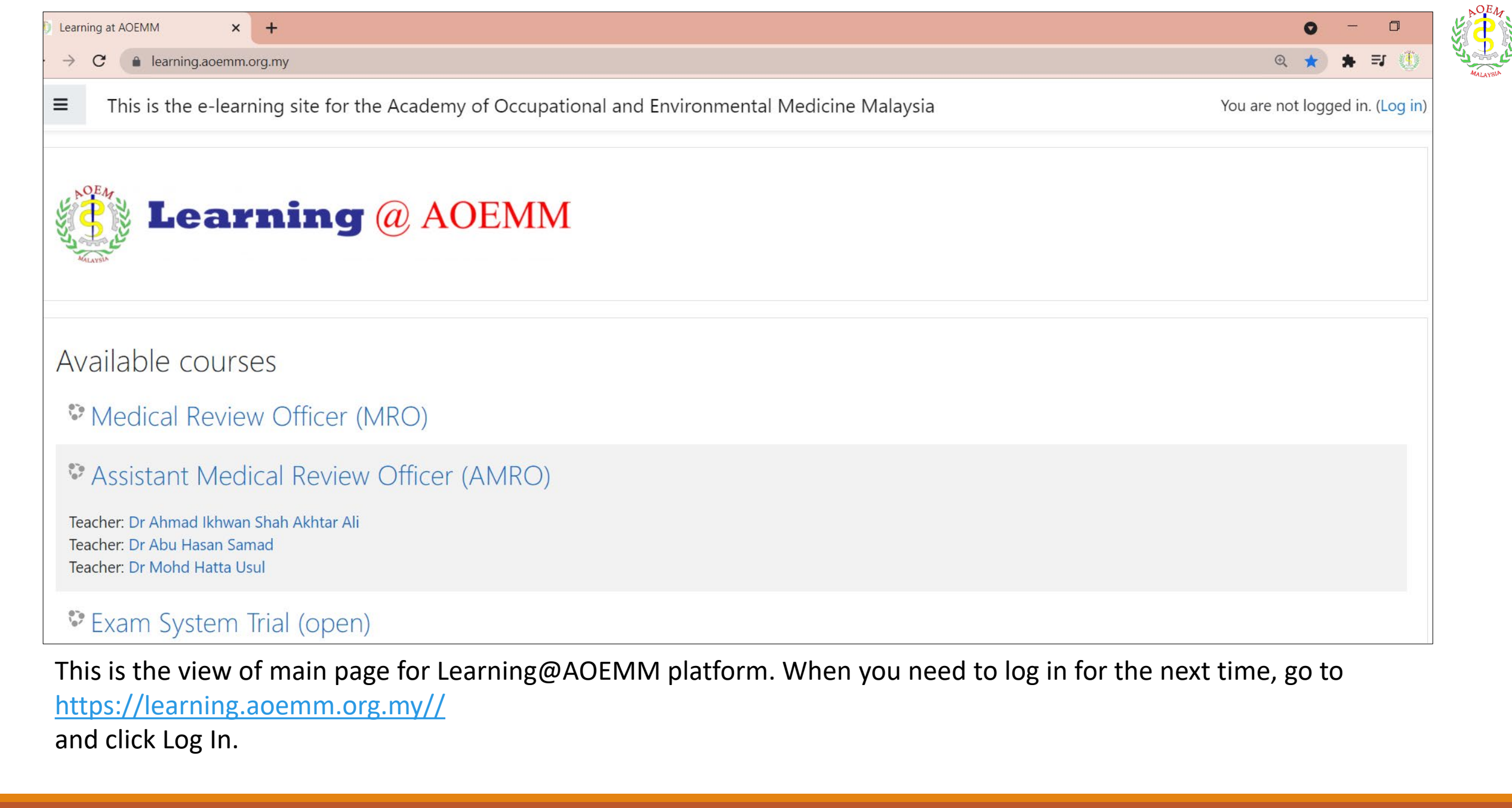

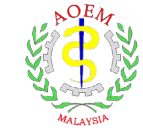

# **STEP 2:** Log in for the first time at Learning@AOEMM

| NOEM                 |                                 |
|----------------------|---------------------------------|
| Seg rearn            | ang @ AOEMIM                    |
| AGLAYSIA<br>AGLAYSIA |                                 |
|                      |                                 |
|                      | Forgotten your username or      |
| Username             | password?                       |
| Password             | Cookies must be enabled in your |
|                      | browser 📀                       |
| Remember username    | Some courses may allow guest    |
|                      | access                          |
| Log in               | Log in as a quest               |
|                      | Log III as a guest              |

This is the view of log in page for Learning@AOEMM platform.

Insert username and password.

Click Log in.

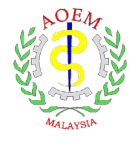

|                  | m | Dashboard × +          |                                                          |                                               |
|------------------|---|------------------------|----------------------------------------------------------|-----------------------------------------------|
|                  | ← | → C                    |                                                          |                                               |
| $\left( \right)$ |   | E Learning @ AOEMM     | This is the e-learning site for the Acade                | emy of Occupational and Environmental Medio   |
|                  |   | Dashboard              |                                                          |                                               |
|                  |   | ☆ Site nome ☆ Calendar | Recently accessed courses                                |                                               |
|                  |   | Private files          |                                                          |                                               |
|                  |   | 🞓 My courses           |                                                          |                                               |
|                  |   | RO MRO                 |                                                          |                                               |
|                  |   | AMRO                   | Miscellaneous<br>Assistant Medical Review Officer (AMRO) | Miscellaneous<br>Medical Review Officer (MRO) |
|                  |   |                        |                                                          |                                               |

# Dashboard view of your account.

Click on "Site Home" to see available courses.

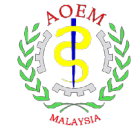

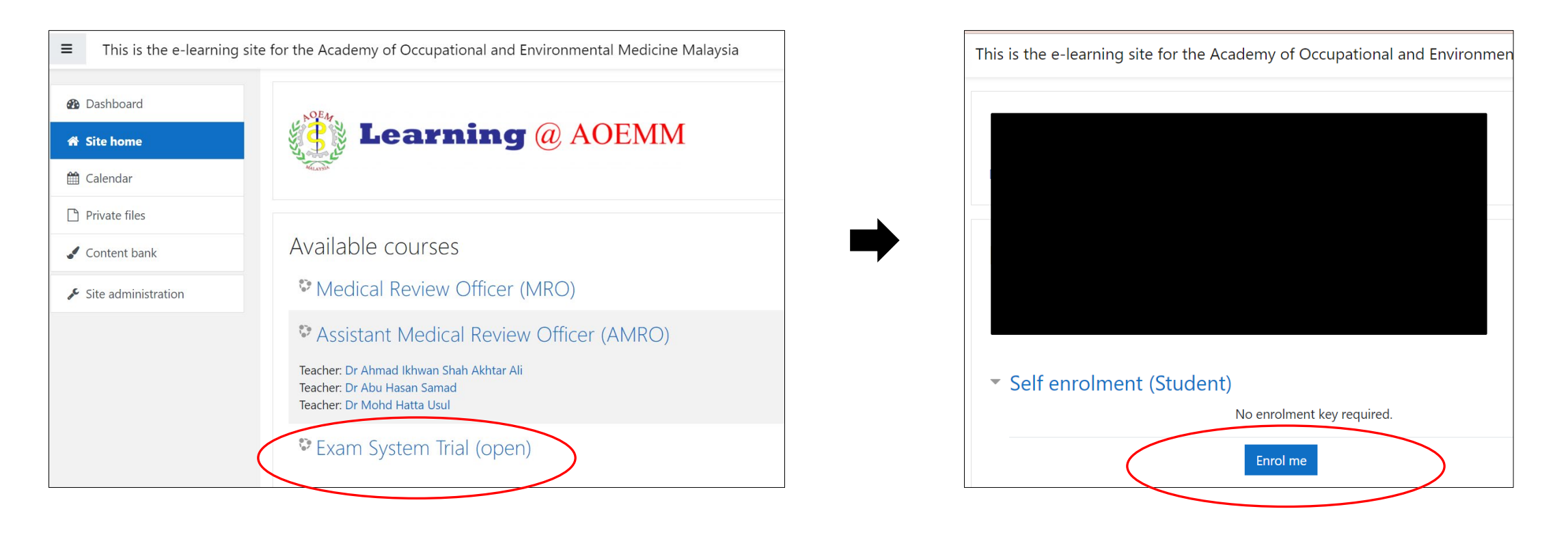

List of available courses will be displayed here.

For MRO and AMRO courses, you will be given enrolment key to enrol for the course.

[Open] means it can be viewed by all without any key.

```
Click on "Exam System Trial (Open)".
Click on "Enrol me"
```

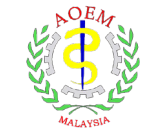

## STEP 3: Confirm agreement to the examination terms.

This is the e-learning site for the Academy of Occupational and Environmental Medicine, Malaysia

Exam System Trial

\*\*For Exam System Trial\*\*

Please read the agreement statement and mark as done.

#### MRO/AMRO EXAMINATION TERMS AGREEMENT

Any person registering to sit for the AOEMM MRO/AMRO certification examination hereby agrees to the following:

- 1. To sit for the examination without assistance from any other person.
- 2. To refrain from making any reference to training material such as lecture notes, textbooks, etc. during the examination.
- 3. To refrain from taking photo/video or copying any of the questions, and/or to store them in any format (digital or hard copies).
- 4. To refrain from communicating the questions to others in any format or media or devices.
- 5. To refrain from using devices not specified for the examination, such as handphones, camera, video camera, etc. during the examination.

It shall be further agreed that any breach of the above terms shall render their participation in the examination as cancelled and any results obtained thereafter shall be deemed invalid. AOEMM may at its sole discretion disqualify such person from participating in future AMRO courses and/or examination permanently or for a period to be determined by the AOEMM Council.

ACADEMY OF OCCUPATIONAL & ENVIRONMENTAL MEDICINE, MALAYSIA

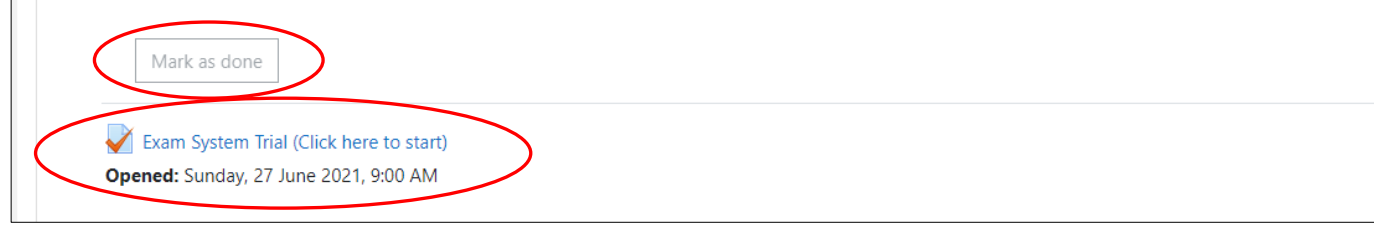

[Compulsory] Please read the agreement statements and **"Mark as done"** before you proceed for the examination.

Next, you can proceed to click **"Exam** System Trial (Click here to start)".

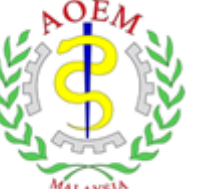

Academy of Occupational and Environmental Medicine, Malaysia

# Enter the Exam System Trial (Compulsory) & Examination

https://learning.aoemm.org.my//

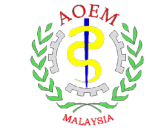

Please prepare these things before you enter the Exam System Trial or the actual examination:

- 1. Identification Card (IC).
- 2. Webcam is ready.
- 3. Proper attire as the whole examination session will be recorded.
- 4. Facial detection check you need to make sure your face is detected. You can tilt your webcam, adjust the laptop position etc.
- 5. Background You background must be plain wall background. Avoid sitting in front of bookshelves, open closet, hanging clothes etc.
- 6. Environment check Select a quiet location where you won't be interrupted or distracted.
- 7. Before the exam, close all other applications to make sure LockDown Browser can quickly started (Microsoft Excel, Words, Microsoft Teams, Zoom etc).

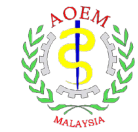

# STEP 4: Proceed with the Exam System Trial (optional).

| Exam System Trial (open)                                                                                                    |                                                                                                    |
|----------------------------------------------------------------------------------------------------|----------------------------------------------------------------------------------------------------|
| Dashboard / My courses / System Trial / Exam System Trial / Exam System Trial (Click here to start)                                                                                                    | This is the e-learning site for the Academy of Occupational and Environmental Medicine Malaysia Sherry Ahmad |
| Exam System Trial (Click here to start)<br>Opened: Sunday, 27 June 2021, 9:00 AM                                                                                                    | Attempts allowed: 3<br>Time limit: 15 mins<br>Grading method: Highest grade                                  |
| The Exam System Trial is open to all participants of MRO and AMRO to get familiarize with the system. This trial system has 15 Questions to be answered in 15 minutes. You s<br>by-step and more details.<br>Requirement needed to proceed with the system trial:<br>1. LockDown Browser<br>2. Webcam                                                                                   | Respondus LockDown Browser with Respondus Monitor (webcam) is required for this exam.                        |
| INSTRUCTIONS: Below instructions guide will be applied in actual examination only. 1. This Examination Question Paper contains 50 multiple choice questions (MCQ) in 5 pages, starting from Question 1-Question 50. 2. Answer all 50 questions in <b>75</b> minutes. 3. Place mark ways provide the A. P. C. or D. If you are used on the provide the back and place the provide first. | Launch LockDown Browser                                                                                      |
| <ol> <li>These mark your answer by selecting the A, b, C of D. If you are unsure of the answer, you can leave it blank and skip the question first. You can always change of go b</li> <li>There is only one correct answer for each question. Choose the best answer for each question</li> <li>Attempt all questions. There is no minus mark for wrong answer.</li> </ol>             | Back to the course                                                                                           |
| <ol> <li>6. You are not allowed to keep, copy, or photograph any of the questions and/or reproduce them in any form.</li> <li>7. Switch-off/silent mode your hand-phones and place them together with other electronic devices, books and other reading materials under your table.</li> <li>8. Do not discuss with or copy answers from persons seated near you.</li> </ol>            |                                                                                                    |

At this stage, you should have completed the installation of LockDown Browser.

Now, you can proceed to click "Launch LockDown Browser".

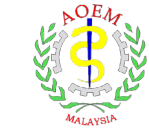

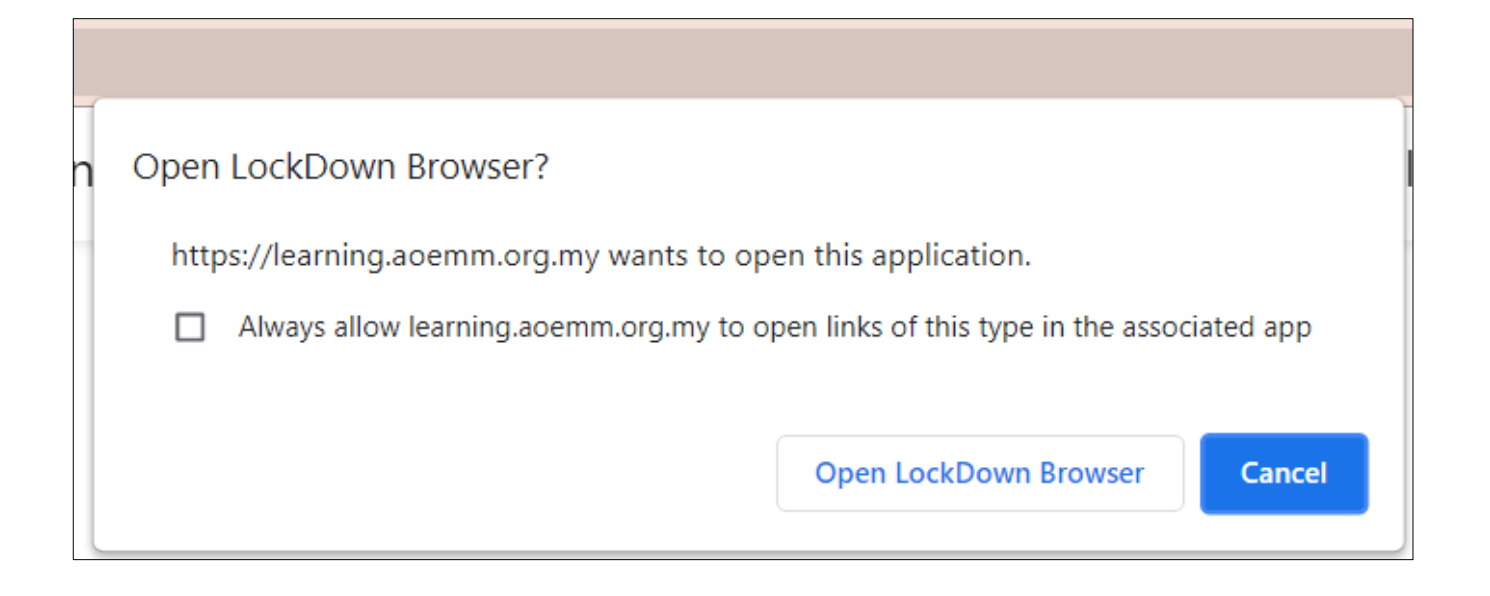

- Click "Open LockDown Browser".
- You will be automatically prompt to enter to the LockDown Browser.
- Follow the on-screen instructions.

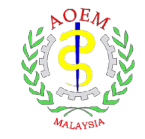

### $\leftarrow \rightarrow \times C \odot \Box$ LockDown Browser STEP 1: TERMS OF USE **Environment Check** STEP 1: WEBCAM CHECK STEP 2: ADDITIONAL INSTRUCTIONS Make sure the area around your computer is clear of papers, books, phones, etc. Click "Start Recording" and slowly tilt/pan your webcam so a brief video can be made STEP 3: GUIDELINES + TIPS of the area around your computer. (If the webcam is built into the monitor, just do your best to show the surrounding area.) STEP 4: STUDENT PHOTO Use the concept "360 degree" (right, left, front, back) to show the environment area. STEP 5: SHOW ID $\checkmark$ Click "Stop Recording" when finished. STEP 6: ENVIRONMENT CHECK STEP 7: FACIAL DETECTION CHECK It's not working

Webcam Check

×

- This is the page view for pre-preparation inside the LockDown Browser.
- Expected time for prepreparation: 10-15 minutes.
- Proceed for all steps and you are ready for the exam!

Good Luck!

•

•

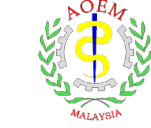

### **Estimated time for the examination process**

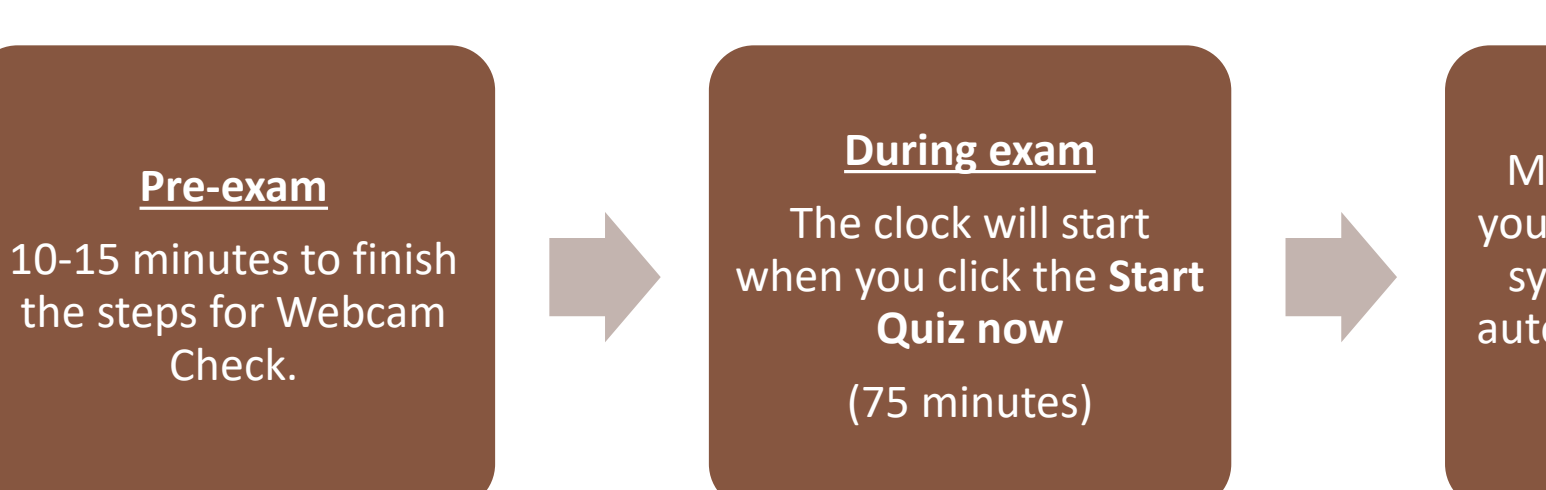

# **Finish exam**

Make sure to submit your exam paper or the system will submit it automatically when the time is up.

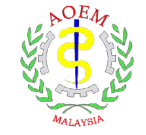

Learning @ AOEMM This is the e-learning site for the Academy of Occupational and Environmental Medicine, Malaysia Exam System Trial (open) Quiz navigation Time left 0:12:23 8 Ouestion 1 Which of these states has no Sultan? Not yet 10 11 | 12 | 13 14 15 answered ○ A. Perak Marked out of 2 O B. Johor Finish attempt ... ○ C. Terengganu 🔅 Edit Start a new preview question O D. Penang

- **Quiz Navigation**: Total questions and number. You can always click on the number to go to the questions.
- If you are not sure on the answer, you can skip the question first.
- Finish attempt: To view all the answers summary.

9

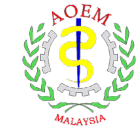

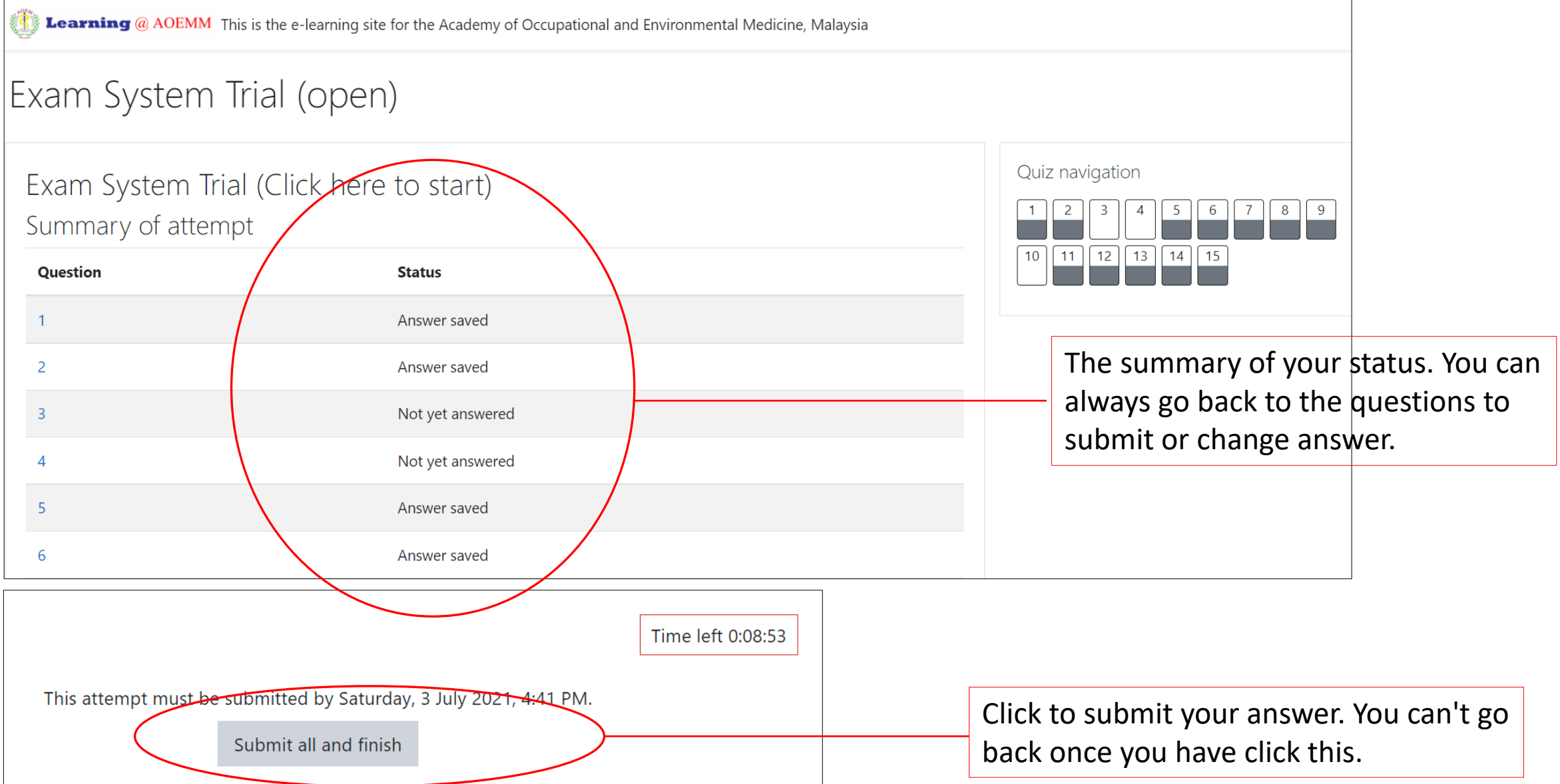

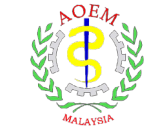

# Thank You